# UCSF – Space Request Form (SRF)

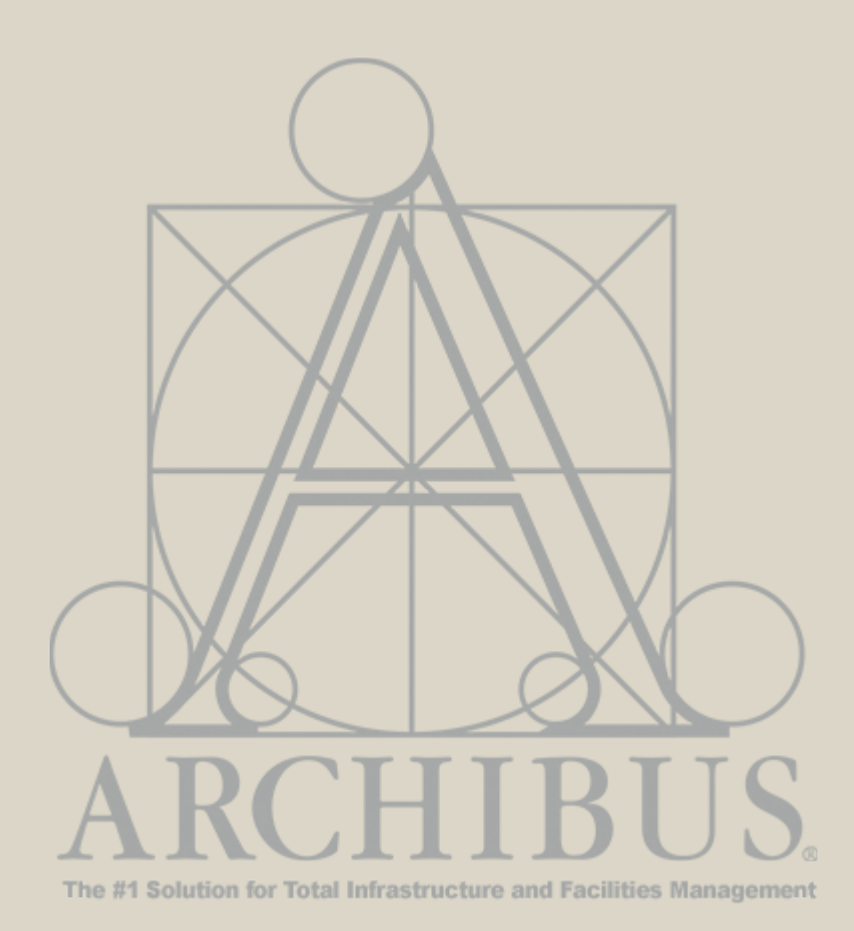

For Questions, please contact

Archibus-support@ucsf.edu

Last Updated Sept. 2019

The Archibus Space Request Form (SRF) is intended to document and track all departmental assignment and loan change requests.

### **Space Request Form (SRF)**

#### When to use a Space Request Form (SRF)

Use the Space Request Form (SRF) to....

#### **Change in Space Assignment**

Request a change in the Division/Department Assignment or Percentage of Space to a Dept. ID outside of your assigned permissions.

If the change is within your control point/ business unit, then please request the update via your Strategists using the Space Update Form and <u>not</u> the Space Request Form (SRF)

Request a **New Space** assignment for your team. e.g., your department needs more Wet Lab space to accommodate new faculty

#### Vacate (or release) space

e.g., A Department is ending a grant funded program and wants to release their space back to the Dean's Office or Chancellor

#### Initiate a Loan with another department

Includes loans both within and across control point

# **Space Request Form (SRF)**

### **Overview of User Roles**

SPACE SPACE COORDINATOR STRATEGIST SPACE PLANNER SYSTEM ADMINS

Both Space Strategist and Coordinator can initiate an SRF in Archibus.

Space Strategist:

- Reviews requests submitted by Space Coordinator
- Fulfills requests within their Control Point (if space is available)
- Forward request (SRF) to a Space Planner (Campus Planning) if unable to fulfill the request

#### Space Planner:

- Reviews requests from Strategists.
- Coordinates request with UCSF Space Committee and/or Chancellor's Office and requestor.
- Can close request if no solution is available or keep them open, on Hold.
- Describes solution and forwards to System Admin for processing in Archibus.

Space Admins:

- Updates Archibus Space system based on resolution achieved between Space Planner and Space Strategists/Space Coordinators.
- Closes request (SRF) in Archibus.

# **Space Request Form (SRF)**

### Space Request Workflow

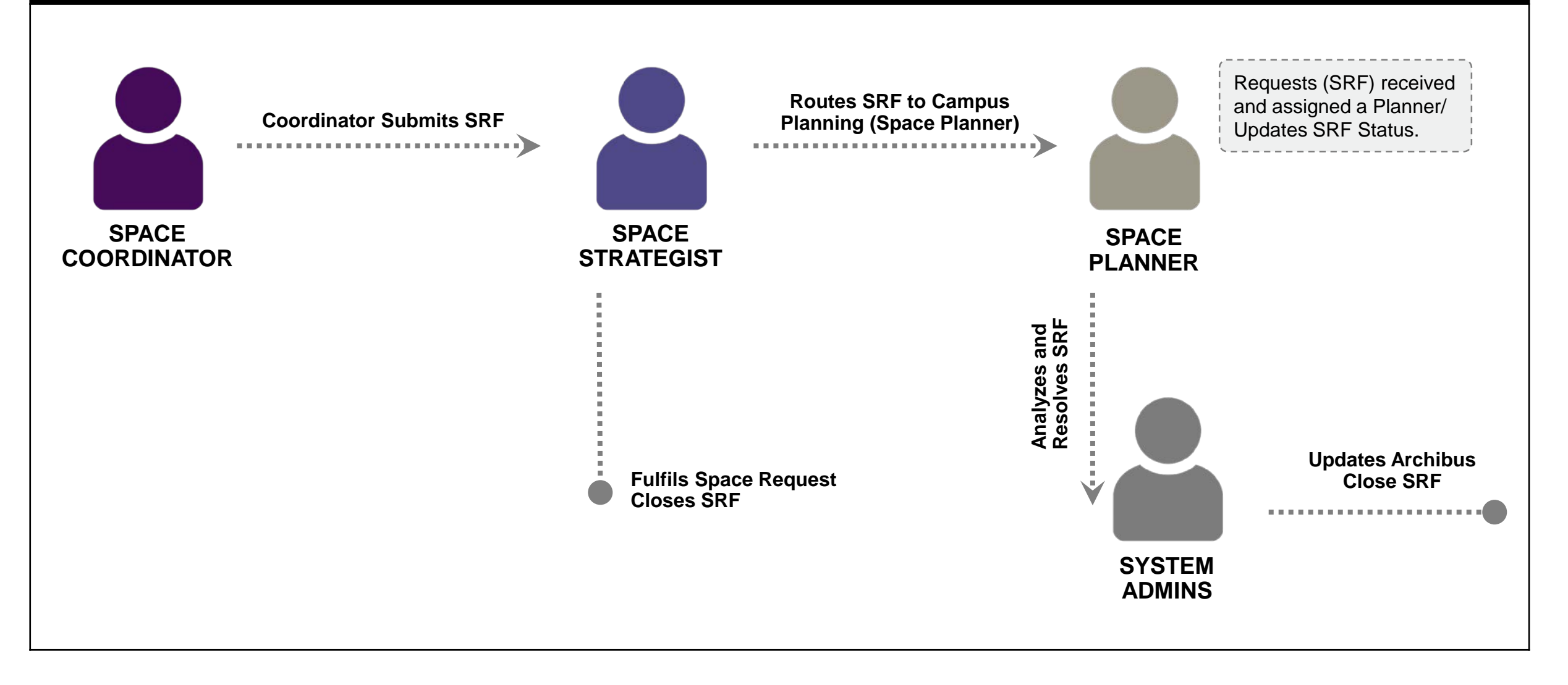

#### Accessing the SRF

- 1. From the Home Page under the **Tasks** bucket locate the Space Request Form Task.
- 2. Space Request Form opens with **Date of Request** and **Requested By Name** autopopulated and greyed out.
- 3. \*A red asterisk denotes a required field. If a required field is skipped, the form can not be submitted until the required field is populated.
- 4. To print a blank Space Request Form, select the Blank PDF button. This will allow you to work on your Space Request offline while you gather details for your request.

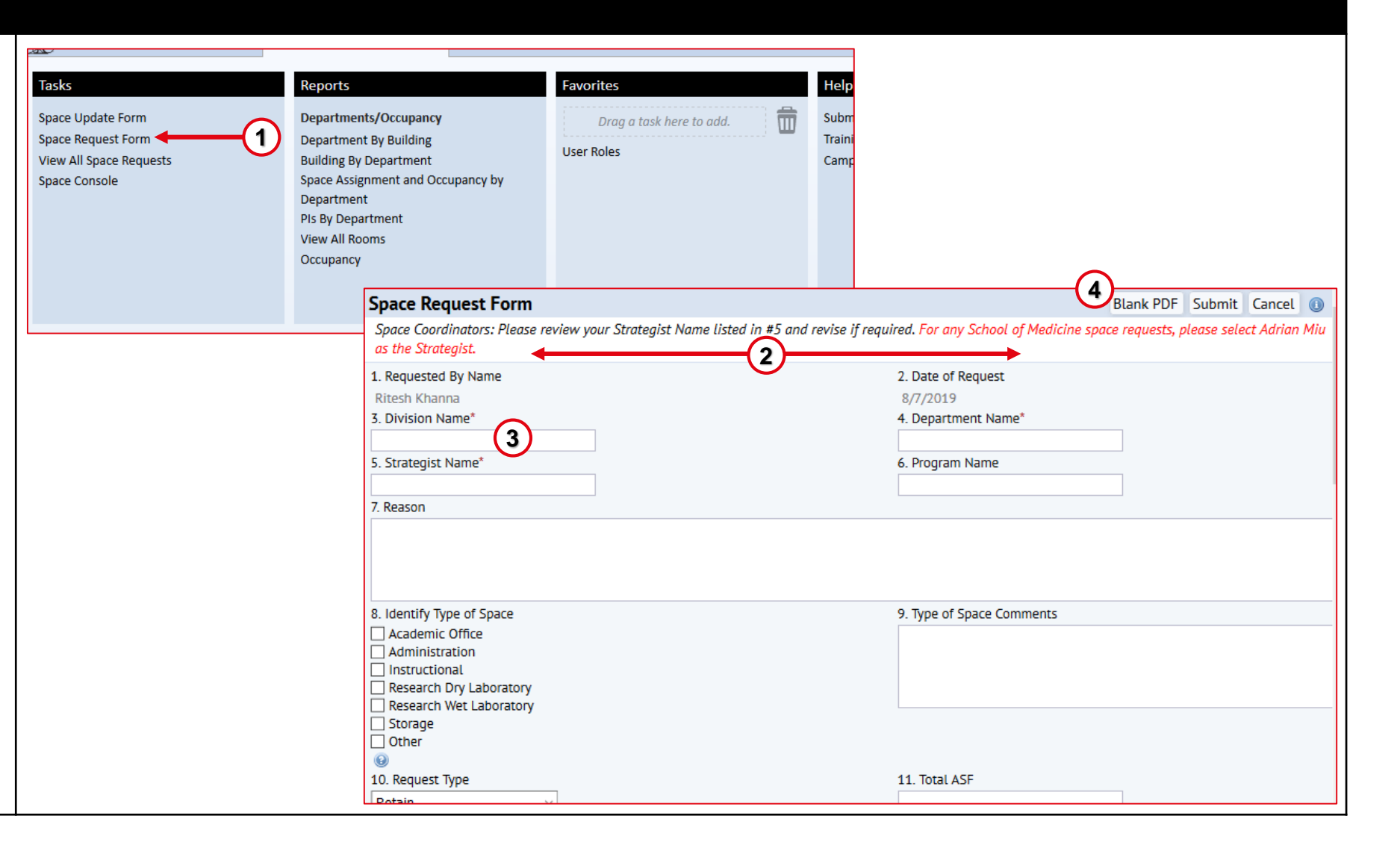

### SRF Form Layout

- The SRF in general is identical for both Coordinator and Strategists.
- 2. The Strategists however have additional fields located at the bottom of the SRF. A coordinator will not see these fields on their SRF.
- Coordinators can view all form fields available only to Strategists via the View All Space Requests.

| (M.L.M.) ANALOTTED C C Strategist nome rage                                                                                                    | rinu a torm or report                                                                                                    |                                           |
|----------------------------------------------------------------------------------------------------|----------------------------------------------------------------------------------------------------|-------------------------------------------|
| Space Request Form                                                                                                    | Subr                                                                                                    | mit Cancel                                |
| 1. Requested By Name                                                                                                    | 2. Date of Request                                                                                                    |                                           |
| Jill Goldsmith                                                                                                    | 5/9/2016                                                                                                    |                                           |
| 3. Division Name*                                                                                                    | 4. Department Name*                                                                                                    |                                           |
|                                                                                                    |                                                                                                    |                                           |
| 5. Strategist Name"                                                                                                    | 6. Program Name                                                                                                    |                                           |
| Jill Goldsmith                                                                                                    |                                                                                                    |                                           |
| 7. Reason                                                                                                    |                                                                                                    |                                           |
|                                                                                                    |                                                                                                    |                                           |
|                                                                                                    |                                                                                                    |                                           |
|                                                                                                    |                                                                                                    |                                           |
|                                                                                                    |                                                                                                    | /i                                        |
| 8. Identify Type of Space                                                                                                    | 9. Type of Space Comments                                                                                                    |                                           |
| Academic Office                                                                                                    |                                                                                                    |                                           |
| Administration                                                                                                    |                                                                                                    |                                           |
| Research Dry Laboratory                                                                                                    |                                                                                                    |                                           |
| Research Wet Laboratory                                                                                                    |                                                                                                    |                                           |
| Storage                                                                                                    |                                                                                                    |                                           |
| Other                                                                                                    |                                                                                                    |                                           |
| 9                                                                                                    |                                                                                                    |                                           |
| 10. Request Type                                                                                                    | 11. Total ASF                                                                                                    |                                           |
| Retain •                                                                                                    |                                                                                                    |                                           |
| 12. Campus Site Preferred                                                                                                    | 13. Building Preferred                                                                                                    |                                           |
|                                                                                                    |                                                                                                    |                                           |
| 14. Floor and Rooms Preferred                                                                                                    | 15. Building Preferred Comments                                                                                                    |                                           |
|                                                                                                    |                                                                                                    |                                           |
|                                                                                                    |                                                                                                    |                                           |
|                                                                                                    |                                                                                                    |                                           |
|                                                                                                    |                                                                                                    |                                           |
| 16. Headcount for existing employees                                                                                                    | 17. Headcount for planned employees to be accommodated by this request;                                                                              |                                           |
| to be accommodated by this request                                                                                                    | Full time or part time? When will they be hired?                                                                                                    |                                           |
|                                                                                                    |                                                                                                    |                                           |
|                                                                                                    |                                                                                                    |                                           |
|                                                                                                    |                                                                                                    |                                           |
|                                                                                                    | 1                                                                                                    |                                           |
| 18. Will requested space (choose one)                                                                                                    | 19. When is the space needed? And for how long?                                                                                                    |                                           |
| Fully relocate a program ·                                                                                                    |                                                                                                    |                                           |
|                                                                                                    |                                                                                                    |                                           |
|                                                                                                    |                                                                                                    |                                           |
|                                                                                                    | 1                                                                                                    |                                           |
| 20 Adjacency requirements                                                                                                    | 21 Please specify what space (buildings and rooms) that you currently occurry                                                                        |                                           |
| (e.g., Required adjacency to other programs or clinics.)                                                                                                    | Will you release any of this space?                                                                                                    |                                           |
|                                                                                                    |                                                                                                    |                                           |
|                                                                                                    |                                                                                                    |                                           |
|                                                                                                    |                                                                                                    |                                           |
|                                                                                                    |                                                                                                    |                                           |
|                                                                                                    |                                                                                                    |                                           |
| 17 Decrument Providence (Init Hand second this conjust?                                                                                                    | 22 Has your Chapsellar Direct Report approved big story of "                                                                                         |                                           |
| 22. Does your Department/Unit Head approve this request?                                                                                                    | 23. Has your Chancellor Direct Report approved this request?                                                                                         |                                           |
| 12 Does your Department/Unit Head approve this request?                                                                                                    | 23. Has your Chancellor Direct Report approved this request?                                                                                         |                                           |
| 22. Does your Department Unit Head approve this request?                                                                                                    | 23. Has your Chancellor Direct Report approved this request?                                                                                         |                                           |
| 22 Does your Department/Unit Head approve this request?     Atamu     A Status     Request Received -                                                                                                    | 23. Has your Chancellor Direct Report approved this request?                                                                                         | i                                         |
| 22. Does your Department/Unit Head approve this request?<br>New type<br>24 Status<br>Request Received +                                                                                                    | 23. Has your Chancellor Direct Report approved this request?                                                                                         |                                           |
| 22 Does your Department/Unit Head approve this request?     Atama     A Status     Request Received +                                                                                                    | 23. Has your Chancellor Direct Report approved this request?                                                                                         |                                           |
| 22. Does your Department/Unit Head approve this request?                                                                                                    | 23 Has your Chancellor Direct Report approved this reques?                                                                                           |                                           |
| 22. Does your Department/Unit Head approve this request?  A Status Request Received -  26. Your Control Point DeptID*                                                                                                    | 23. Has your Chancellor Direct Report approved this request?  An                                                                                     |                                           |
| 22. Does your Department/Unit Head approve this request?                                                                                                    | 23 Has your Chancellor Direct Report approved this request?  25 Status Notes  27 Chancellors Direct Report Name <sup>®</sup>                         |                                           |
| 22. Does your Department/Unit Head approve this request?  24. Status Prequest Received -  26. Your Control Point DeptID*  28. Is there any space under your Chancellor's Direct Report                                                                                                    | 23. Has your Chancellor Direct Report approved this request? Annum 1 25. Status Notes  27. Chancellor's Direct Report Name <sup>®</sup> 29. Analysis |                                           |
| 22 Does your Department/Unit Head approve this request?  24 Status Request Recoverd +  26. Your Control Point DeptID*  28. Is there any space under your Chancellor's Direct Report that can address this need through maximizing utilization, reconfiguration, etc. (Y or N)?                                                             | 23. Has your Chancellor Direct Report approved this request?                                                                                         | Additional Fields fo                      |
| 22. Does your Department Unit Head approve this request? 24. Status 26. Your Control Point Dept D* 26. Your Control Point Dept D* 28. Is there any space under your Chancellor's Direct Report that can address this need through maximizing utilization, reconfiguration, etc. (Y or N)? No -                                             | 23. Has your Chancellor Direct Report approved this request?                                                                                         | Additional Fields fo                      |
| 22. Does your Department Unit Head approve this request? 24. Status 24. Status 26. Your Control Point DeptD* 28. Is there any space under your Chancellor's Direct Report that can address this need through maximizing utilization, reconfiguration, etc. (Y or N)? No                                                                    | 23. Has your Chancellor Direct Report approved this request?                                                                                         | Additional Fields fo                      |
| 22. Does your Department Unit Head approve this request? 24. Status 26. Your Control Point DeptID* 28. Is there any space under your Chancellor's Direct Report 28. Is there any space under your Chancellor's Direct Report 29. The can address this need through maximizing utilization, reconfiguration, etc. (Y or N)? No              | 23. Has your Chancellor Direct Report approved this request?                                                                                         | Additional Fields fo<br>Strategists only. |
| 22. Does your Department/Unit Head approve this request?  24. Status  Request Received +  26. Your Control Point DeptD*  26. Your Control Point DeptD*  26. Is there any space under your Chancellor's Direct Report that can address this need through maximizing utilization, reconfiguration, etc. (Y or N)?  No                        | 23. Has your Chancellor Direct Report approved this request?                                                                                         | Additional Fields fo<br>Strategists only. |
| 22. Dees your Department/Unit Head approve this request? 24. Status 24. Status 25. Your Control Point DeptID* 26. Your Control Point DeptID* 28. Is there any space under your Chancellor's Direct Report that can address this need through maximizing utilization, reconfiguration, etc. (Y or N)? No + 10. Resolution                   | 23. Has your Chancellor Direct Report approved this request?                                                                                         | Additional Fields fo<br>Strategists only. |
| 22. Does your Department/Unit Head approve this request?  Alian 24. Status Request Received +  25. Your Control Point DeptD*  26. Your Control Point DeptD*  28. Is there any space under your Chancellor's Direct Report that can address this need through maximizing utilization, reconfiguration, etc. (Y or N)?  No +  30. Resolution | 23. Has your Chancellor Direct Report approved this request?                                                                                         | Additional Fields fo<br>Strategists only. |
| 22. Dees your Department/Unit Head approve this request? 24. Status 24. Status 26. Your Control Point DeptID* 26. If Sur Control Point DeptID* 26. Is there any space under your Chancellor's Direct Report that can address this need through maximizing utilization, reconfiguration, etc. (Y or N)? No + 30. Resolution                 | 23. Has your Chancellor Direct Report approved this request?                                                                                         | Additional Fields fo<br>Strategists only. |

| SRF Status Definitions |                                                                                                    |  |  |  |
|------------------------|----------------------------------------------------------------------------------------------------|--|--|--|
| SRF Status             | Description                                                                                                    |  |  |  |
| Request Received       | Space Request Form (SRF) has been submitted via Archibus and is in the Strategist or Planner's queue. If a Planner is assigned and shown in Archibus, then the request has been received by Campus Planning as a Direct Strategist approved request.                                                           |  |  |  |
| In Progress            | Planner is working on this request. Work may include gathering data and background information, investigating potential solutions, reviewing proposed solutions, conferring with requesters and their Dept Head /Control Point, preparing analysis for the Space Committee, and review by the Space Committee. |  |  |  |
| In Circulation         | A solution has been identified and a document (MOU/loan or space letter) is being circulated among leadership for comments, approval, or signatures.                                                                                                    |  |  |  |
| On Hold                | The Strategist, or Planner has determined that the request requires either additional information or can not be fulfilled right now                                                                                                    |  |  |  |
| Approve                | Request is approved by Planner.                                                                                                    |  |  |  |
| Closed                 | The request has been completed by either the Strategist or Planner.                                                                                                    |  |  |  |

### Adding Documents to an SRF

- 1. To add supporting documents to an SRF, click the **Add Document** action button at the bottom of the SRF.
- 2. The Add Document window will open.

(refer to prior training if you require the steps to add a document)

#### Note:

All document attachments are universally visible to Archibus users via the View All Space Requests console. It is recommended not to attach documents with sensitive information.

Once the Add Document button is clicked, the SRF will be saved and will be visible in the View all Space Requests console even if the user later Cancels the SRF.

|           | Add Document Submit |
|-----------|---------------------|
| Documents | Add New             |
| -         |                     |
|           |                     |

| Add Document                     | 2  | Document Name*<br>Description* | <enter document="" name=""></enter> |             |        |
|----------------------------------|----|--------------------------------|-------------------------------------|-------------|--------|
|                                  |    | Document                       | Upload a document                   | <b>_</b>    | .41    |
| er.org/archibus/brg-srf-edit.axv | w# |                                |                                     | Save Cancel | Delete |

### Submitting an SRF

- 1. Once you have completed the SRF and attached any applicable documents, click the **Submit** button.
- 2. The **Cancel** button is available to click if you do not wish to submit your form.

#### Note:

When creating an SRF, there is no Save button to allow you to save your progress and return to complete at a later time. SRFs must be filled out and submitted in one sitting.

| Space Request Form                                                                                                    |                           | Blank PDF Submit Can | ncel |
|----------------------------------------------------------------------------------------------------|---------------------------|----------------------|------|
| 1. Requested By Name                                                                                                    | 2. Date of Request        |                      | 2    |
| Lisa Lettau                                                                                                    | 9/6/2017                  |                      | 9    |
| 3. Division Name*                                                                                                    | 4. Department Name*       |                      |      |
|                                                                                                    |                           |                      |      |
| 5. Strategist Name*                                                                                                    | 6. Program Name           |                      |      |
|                                                                                                    |                           |                      |      |
| 7. Reason                                                                                                    |                           |                      |      |
|                                                                                                    |                           |                      |      |
| <ul> <li>A Identify Type of Space</li> <li>Academic Office</li> <li>Administration</li> <li>Instructional</li> <li>Research Dry Laboratory</li> <li>Research Wet Laboratory</li> </ul>                                                                           | 9. Type of Space Comments |                      |      |
| <ul> <li>A Identify Type of Space</li> <li>Academic Office</li> <li>Administration</li> <li>Instructional</li> <li>Research Dry Laboratory</li> <li>Research Wet Laboratory</li> <li>Storage</li> <li>Other</li> <li> </li></ul>                                 | 9. Type of Space Comments |                      |      |
| <ul> <li>A Identify Type of Space</li> <li>Academic Office</li> <li>Administration</li> <li>Instructional</li> <li>Research Dry Laboratory</li> <li>Research Wet Laboratory</li> <li>Storage</li> <li>Other</li> <li>10. Request Type</li> </ul>                 | 9. Type of Space Comments |                      |      |
| <ul> <li>A Identify Type of Space</li> <li>Academic Office</li> <li>Administration</li> <li>Instructional</li> <li>Research Dry Laboratory</li> <li>Research Wet Laboratory</li> <li>Storage</li> <li>Other</li> <li>Io. Request Type</li> <li>Retain</li> </ul> | 9. Type of Space Comments |                      |      |

#### Space Request Form (SRF) - Notifications

The intent of the email notification is to inform the recipient that their request has moved forward in the process and for some roles there is action required in their SRF Work Queue.

*Email notifications are sent at the following points in the workflow:* 

- **To a Strategist** when a Coordinator submits a request
- **To a Planner** when a Strategist either submits a new request or forwards a request submitted from a Coordinator
- To the original requestor (Coordinator) when a Strategist either submits the request to Planner or approves a request submitted from a Coordinator
- **To the System Admins** when a Planner forwards the request for processing

**Email Notification Sample:** 

-----Original Message-----

From: <u>Archibus Notification@UCSF.edu</u> [mailto:Archibus Notification@UCSF.edu] Sent: Tuesday, April 26, 2016 2:53 PM To: Goldsmith, Jill Subject: Space Request Requires Action

A new Space Request has been routed to your work queue for action. SRF Number: 2 Requested By: Erika Luger Request Type: Retain Department: F\_PMO UCSF Prog Mgmt Office Click the link below to view your work queue: https://mcabuswws002.ucsfmedicalcenter.org/archibus/brg-srf-queue.axvw

#### Space Request Approved for Processing

Archibus\_Notification@UCSF.edu You forwarded this message on 4/26/2016 3:39 PM. Sent: Tue 4/26/2016 3:17 PM To: Luger, Erika

Your Space Request has been routed for Review. SRF Number: 1 Requested By: Erika Luger Request Type: Chancellor Commitment Department: M\_School Level Adjustment Email notifications are sent from a No Reply address. If you have any questions on these notifications received please reach out to our team at: <u>Archibus-</u> <u>Support@ucsf.edu</u>

### View all Space Requests (across UCSF)

This **View All Space Requests** view is used to monitor open/closed Space Requests details and statuses.

- 1. From the Home Page go to the **Tasks** section at the top left and click on **View All Space Requests**.
- 2. The View All Space Requests view opens with a list of all space requests
- 3. To export the list in Excel format click on the **XLS** button at the top right and an Excel file will download for viewing.
- 4. To alter columns being viewed in the list click on the **Gear** icon and click on **Select Fields** to manipulate as needed.
- 5. To print a Submitted Space Request Form in PDF format, select the PDF button next to any Space Request.

| Tasks<br>Space Update Form<br>Space Request Form<br>View All Space Req<br>Space Console | n<br>m<br>juests 1 | (1)                    | Reports<br>Departments/Occupancy<br>Department By Building<br>Building By Department<br>Space Assignment and Occup<br>Department<br>PIS By Department<br>View All Rooms<br>Occupancy | f<br>pancy by                              | Favorites<br>Drag a task here to a | dd.               | Help<br>Submit F<br>Training I<br>Campus I |
|-----------------------------------------------------------------------------------------|--------------------|------------------------|----------------------------------------------------------------------------------------------------|--------------------------------------------|------------------------------------|-------------------|--------------------------------------------|
| View All Space f                                                                        | Reque              | ests 2                 | ••••                                                                                                    |                                            |                                    | 3 =               | XLS 🔅 •                                    |
| SRF Number: 1 <sup>[67]</sup> 2<br>SRF Number                                           | [10] 3[1           | 0] 4[10] 5[10] 6[10] 7 | Request Type                                                                                                    | ≥ 1 of 2 Next >><br>Identify Type of Space | e _                                | Division Name     |                                            |
| 157                                                                                     | PDF                | Karin Wong             | Retain                                                                                                    | Administration                             |                                    | M_Dean's Office   |                                            |
| 156 5                                                                                   | PDF                | Richard Capra          | Assignment                                                                                                    | Academic Office, Adr                       | ministration                       | M_Orthopaedic Su  | irgery                                     |
| 155                                                                                     | PDF                | Richard Capra          | Assignment                                                                                                    | Academic Office                            |                                    | M_Orthopaedic Su  | irgery                                     |
| 154                                                                                     | PDF                | Mary Lambert           | Assignment                                                                                                    | Academic Office, Res                       | search Wet Laboratory, Stora       | M_Physical Therap | ру                                         |

#### View All Space Requests (Continued)

- 6. To filter the list use the Index Filter for the **SRF Number** at the top. At the top of each column is a search filter to type in to restrict the selections accordingly. You can also sort in Ascending/ Descending order using the symbol in each column.
- 7. After finding the request in the list you wish to review further, **click on that line**.
- 8. The **Space Request Form** for the chosen request opens in a view only mode.
- 9. To close this view click on either the **Cancel** button or the **X** button.

| View All Space                 | Reque                       | ests                                                    |                            |                                   |                                   |
|--------------------------------|-----------------------------|---------------------------------------------------------|----------------------------|-----------------------------------|-----------------------------------|
| SRF Number: 1 <sup>[109]</sup> | <b>2</b> <sup>[110]</sup> 3 | <b>5</b> [67] <b>4</b> [10] <b>5</b> [10] <b>6</b> [10] | 7[10] 8[10] 9[10] ALL[346] | Page 1 of 4 Next >>               |                                   |
| SRF Number 🚽                   |                             | Requested By<br>Name –                                  | Request Type               | Identify Type of Space            | <ul> <li>Division Name</li> </ul> |
| 356                            | PDF                         | Shelley Green                                           | Assignmer                  | t Research Wet Laboratory         | M_Physiology                      |
| 355 (7)                        | PDF                         | Millo Mau Pasquini                                      | Retai                      | n Administration, Storage         | F_HR Human Resources              |
| 354                            | PDF                         | Millo Mau Pasquini                                      | Retai                      | n Academic Office, Administration | F_HR Human Resources              |

| Space Request Form 8 | (9) Cancel         |
|----------------------|--------------------|
| 0. SRF Number        |                    |
| 356                  |                    |
| 1. Requested By Name | 2. Date of Request |
| Shelley Green        | 8/12/2019          |
| 3. Division Name     | 4. Department Name |
| M_Physiology         | M_Physiology       |
| 5. Strategist Name   | 6. Program Name    |
| Adrian Miu           | N/A                |

# **End of Training**